## FCC Information and Copyright

This equipment has been tested and found to comply with the limits of a Class B digital device, pursuant to Part 15 of the FCC Rules. These limits are designed to provide reasonable protection against harmful interference in a residential installation. This equipment generates, uses and can radiate radio frequency energy and, if not installed and used in accordance with the instructions, may cause harmful interference to radio communications. There is no guarantee that interference will not occur in a particular installation.

The vendor makes no representations or warranties with respect to the contents here of and specially disclaims any implied warranties of merchantability or fitness for any purpose. Further the vendor reserves the right to revise this publication and to make changes to the contents here of without obligation to notify any party beforehand. Duplication of this publication, in part or in whole, is not allowed without

Duplication of this publication, in part or in whole, is not allowed without first obtaining the vendor's approval in writing.

The content of this user's manual is subject to be changed without notice and we will not be responsible for any mistakes found in this user's manual. All the brand and product names are trademarks of their respective companies.

| U8 | 668- | D |
|----|------|---|
|----|------|---|

| ENGLISH                                          | 3    |
|--------------------------------------------------|------|
| U8668-D Features                                 | 3    |
| Package contents                                 | 4    |
| Layout of U8668-D (only for version 1.x and 6.x) | 5    |
| Layout of U8668-D (only for version 3.3)         | 6    |
| Layout of U8668-D (only for version 4.0)         | 7    |
| Layout of U8668-D (only for version 5.x)         | 8    |
| Layout of U8668-D (only for version 5.A)         | 9    |
| Layout of U8668-D (only for version 5.B & above) | 10   |
| Layout of U8668-D (only for version 7.0~7.3)     | . 11 |
| Layout of U8668-D (only for version 7.5~7.7)     | 12   |
| Layout of U8668-D (only for version 7.8 & above) | 13   |
| CPU Installation                                 | .14  |
| DDR DIMM Modules: DDR1-2                         | 14   |
| Jumpers, Headers, Connectors & Slots             | 15   |
| TROUBLESHOOTING                                  | 21   |
| ES PAÑOL                                         | 22   |
| Características del U8668-D                      | 22   |
| Contenido del Paquete                            | 23   |
| SOLUCIÓN DE PROBLEMAS                            | 24   |
| FRANÇAIS                                         | 25   |
| Caractéristiques de U8668-D                      | 25   |
| Contenu de l'Emballage                           |      |
| DÉPANNAGE                                        | 27   |
| Chapter 3: WarpS peeder <sup>TM</sup>            |      |

## English **U8668-D** Features

- Provides Socket-478.
- Support the Intel<sup>®</sup> Pentium<sup>®</sup> 4 Northwood CPU up to 3.06GHz.
   Supports the Intel<sup>®</sup> Pentium<sup>®</sup> 4 478 Prescott CPU (for version 5.A/5.B and version 7.5 & above).
  - 533FSB with 1024KBL2 Cache
  - Celeron D (533 FSB with 256K B L2 Cache) Running at 400/533MHz Front Side Bus.
- .
- Supports Hyper-Threading Technology.
- Version 7.8 and above do not support Willamette CPU.
- Standard Intel CPU fan is suggested.

## Chipset Nort

- North Bridge: P4M266A
  - South Bridge: VT8235

#### Main Memory

- Supports up to 2 DDR devices.
- Supports 200/266MHz DDR devices.
- The largest memory capacity is 2GB.

## Super I/O

Chipset: ITE IT8705.

#### Slots

- Three 32-bit PCI bus master slots (for version 3.x, 4.x, 5.x, 5.A, 5.B and 7.x). .....
- Two 32-bit PCI bus master slots (only for version 1.x and 6x).
- . One CNR slot (for version 3.x, 4x, 5.x, 5A, 5.B and 7.x only).
- One AMR sldt (for version 1.x and 6.x).
- One AGP sld.

#### On Board IDE

- Supports four IDE disk drives.
- Supports PIO Mode 4, Master Mode and Ultra DMA 33/66/100/133 Bus Master Mode.

## LAN (only support for version 3.3) Chip: RTL8201BL.

- 10/ 100Mbps.
- Half/Full duplex operation.

### LAN

- VIA VT6103/6103L (Only Version 7.8 and above support VIA VT6103L chipset.)
- Dual Speed: 10/100Mbps, Full/Half Duplex.
- Auto Negotiation: 10/100 Mbps, Full/Half Duplex.

## On Board AC'97 Sound Codec

- Chip: VIA1612A (for version 3.x, 6.x, and 7.0-7.6)
- Compliant with AC'97 specification.
- Supports 2 channel speakers.

#### On Board AC'97 Sound Codec (optional)

- Chip: CMI9739A (for version 1.x, 4.x, 5.x, 5.A, 5.B, 7.7, 7.8 & abov e)
- Compliant with AC'97 specification.
- Supports 6 channel speakers.

#### On Board Peripherals

- Supports 360K, 720K, 1.2MB, 1.44MB and 2.88MB floppy disk drivers.
- Supports 1 serial port.
- Supports 1 VGA port.
- Supports 1 multi-mode parallel port. (SPP/EPP/ECP mode)
- Supports PS/2 mouse and PS/2 key board.
- Supports 6 USB2.0 ports. (Either rear x 4 + front x 2 or rear x 2 + front x 4)

#### BIOS

- AWARD legal Bios.
- Supports APM1.2.
- Supports ACPI.
- Supports USB Function.

#### **Operating System**

Offers the highest performance for MS-DOS, Windows 2000, Windows Me, Windows XP, SCO UNIX etc.

#### Dimensions

- Micro ATX Form Factor: 19.5cm X 22.8cm (W X L) (only for version 1.x and 6.x)
- Micro ATX Form Factor. 19.5cm x 24.4cm (W x L) (only forversion 3x, 4.x, 5.x, 5.A, 5.B and 7.x)

### Package contents

- FDD Cable
- HDD Cable
- User's Manual
- Fully Setup Driver CD
- USB Cable (optional)
- Rear I/O Panel (optional)

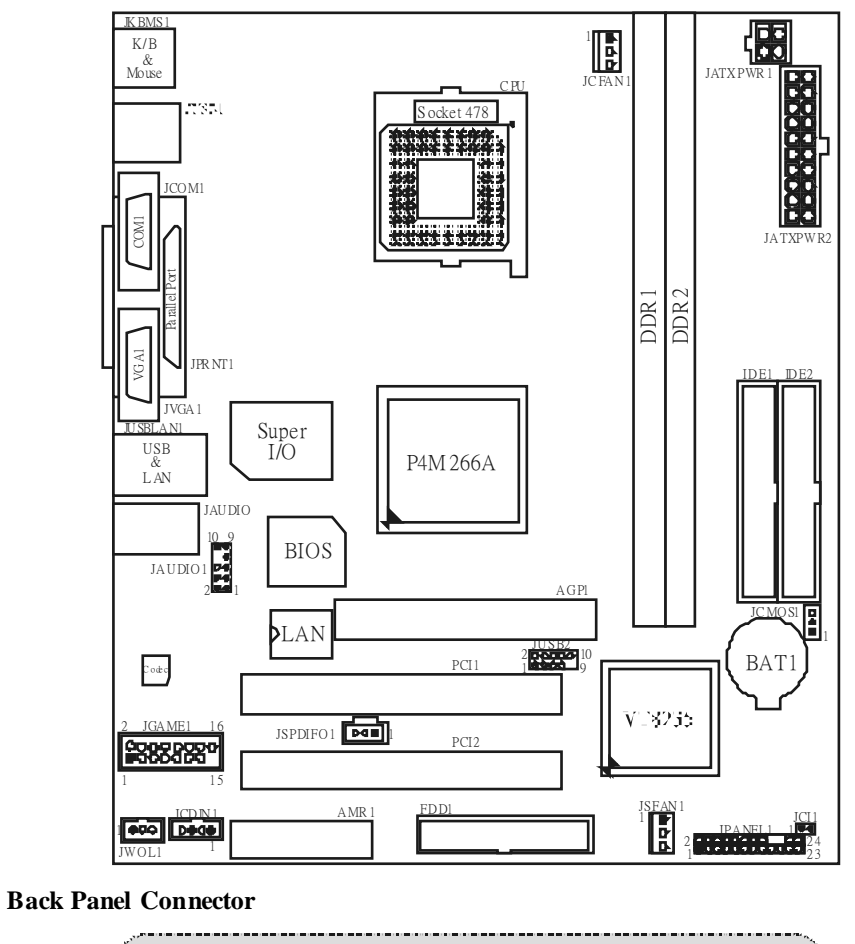

Layout of U8668-D (only for version 1.x and 6.x)

JUSBLAN2 JKBMS1 JPR NT 1 PS/2 Mouse LAN Parallel 7 ۲ Line In ъ. لسسا . . . . . . . C Speaker Out ۲ 80 Mic In . PS/2 Keyboard USB COM1 VGA USB JUSB1 JCOM1 JVGA1 JAUDIO

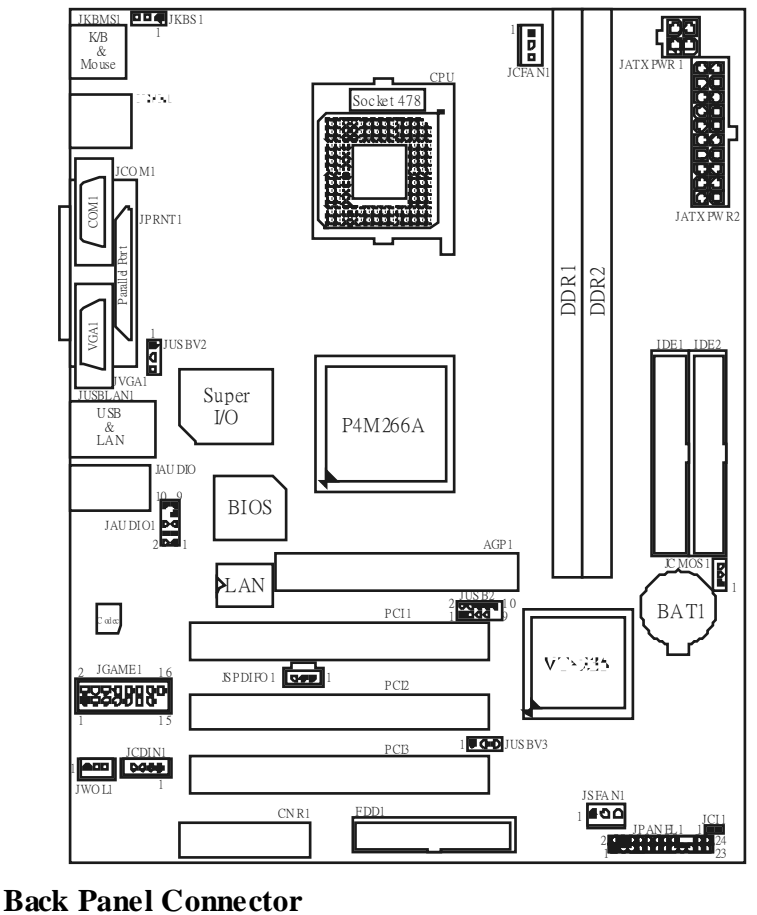

## Layout of U8668-D (only for version 3.3)

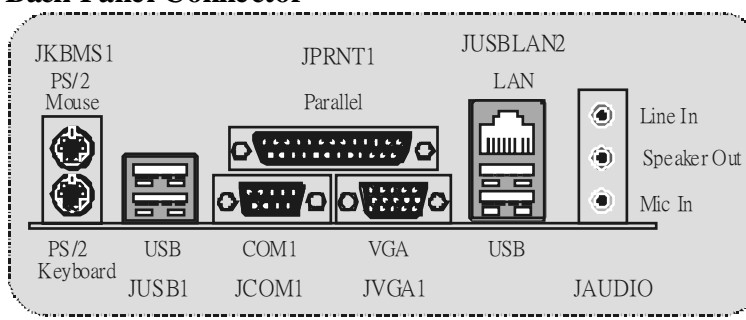

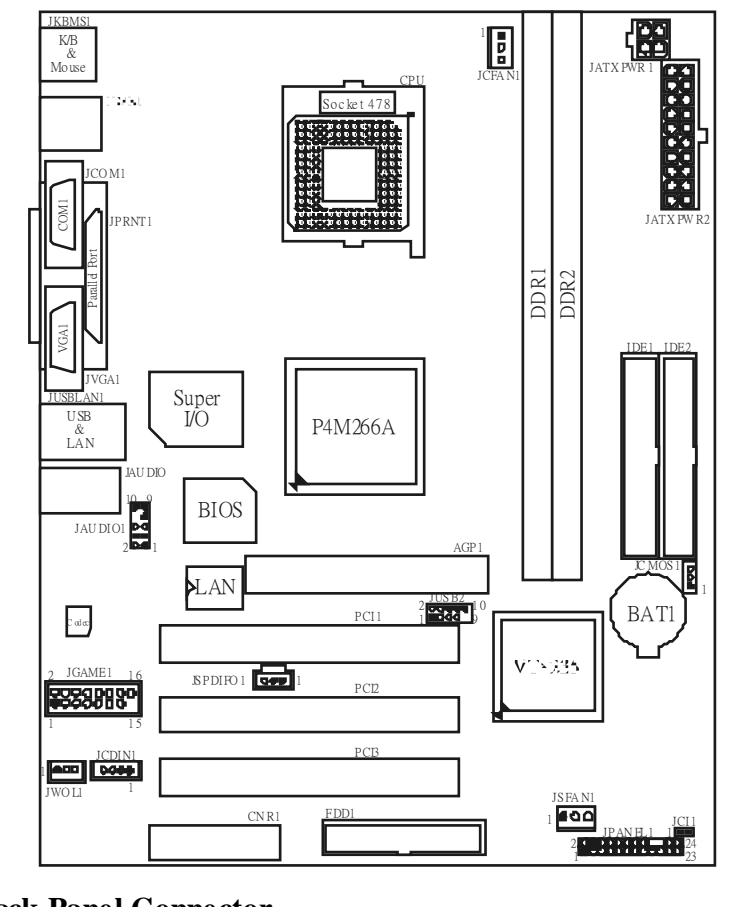

## Layout of U8668-D (only for version 4.0)

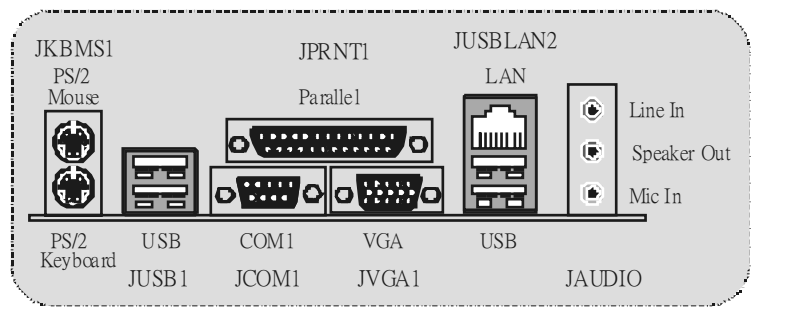

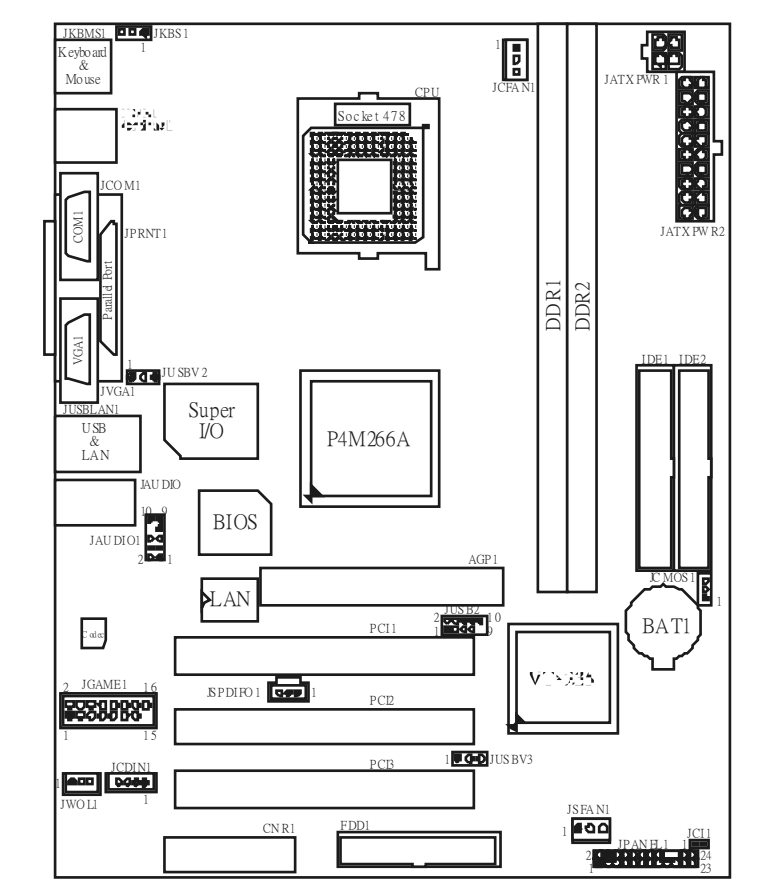

## Layout of U8668-D (only for version 5.x)

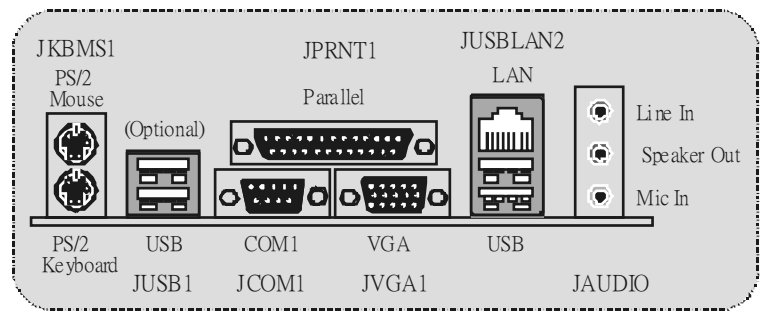

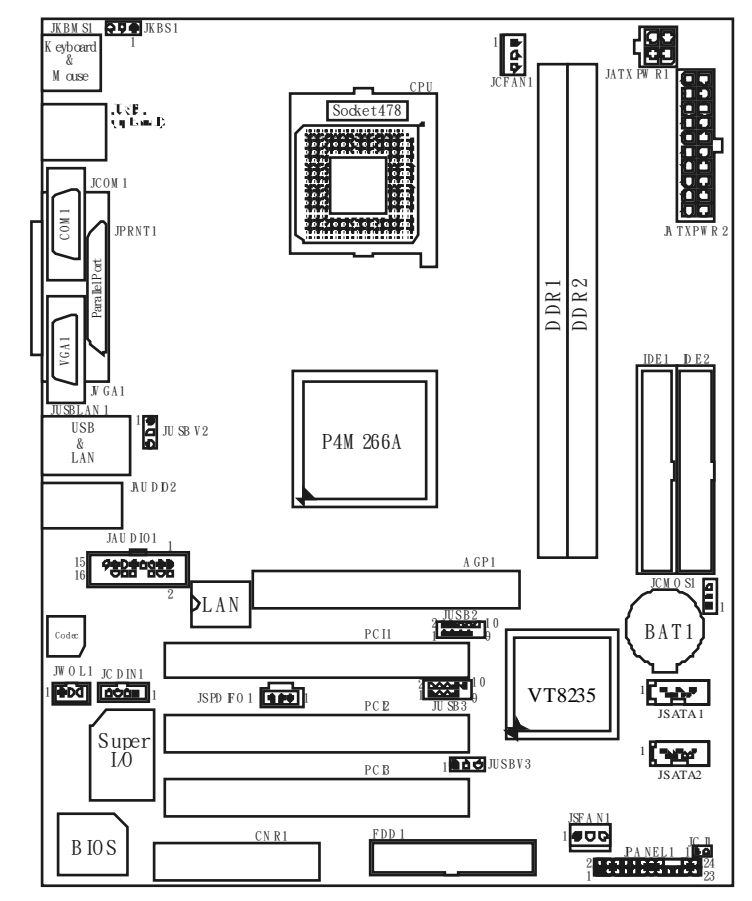

## Layout of U8668-D (only for version 5.A)

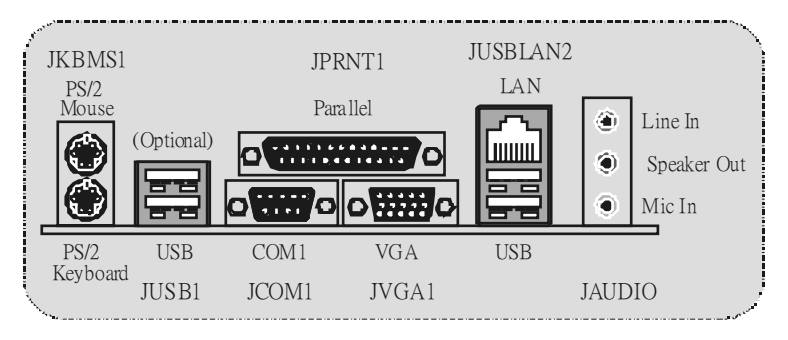

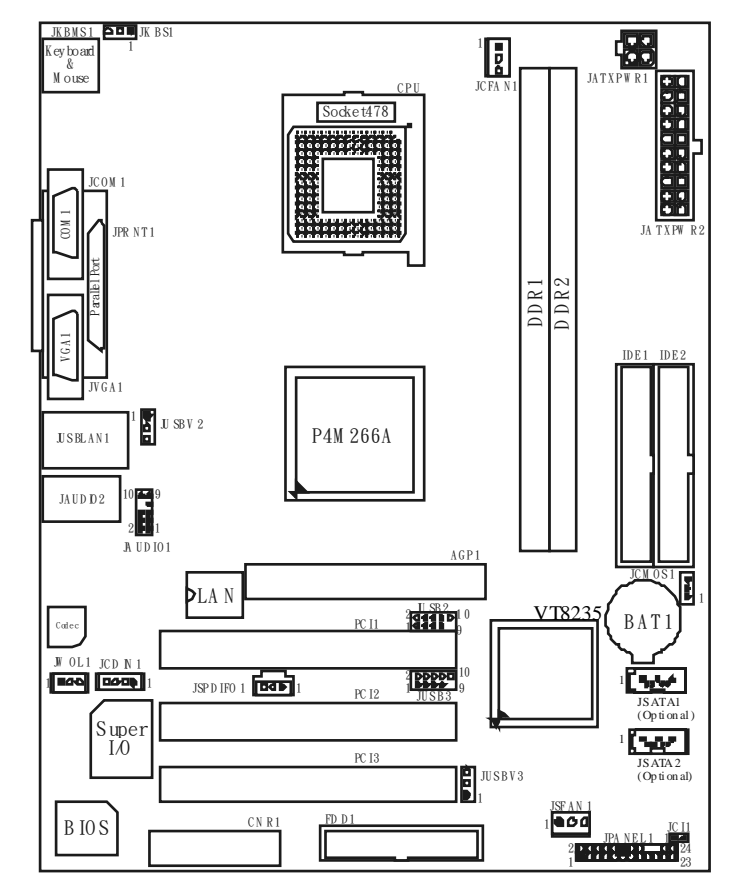

## Layout of U8668-D (only for version 5.B & above)

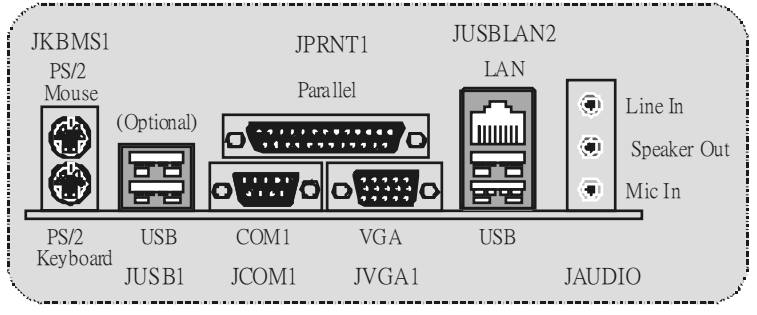

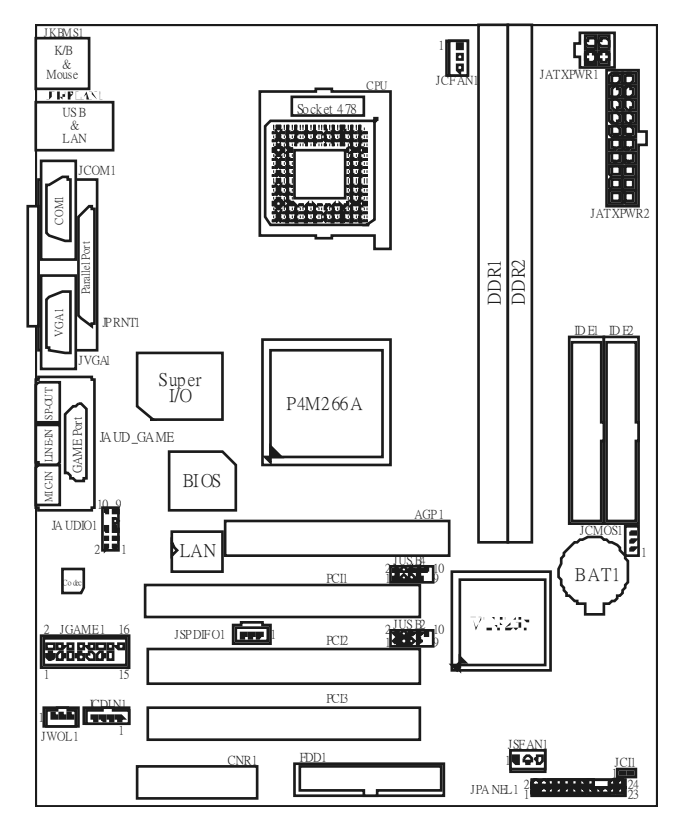

## Layout of U8668-D (only for version 7.0~7.3)

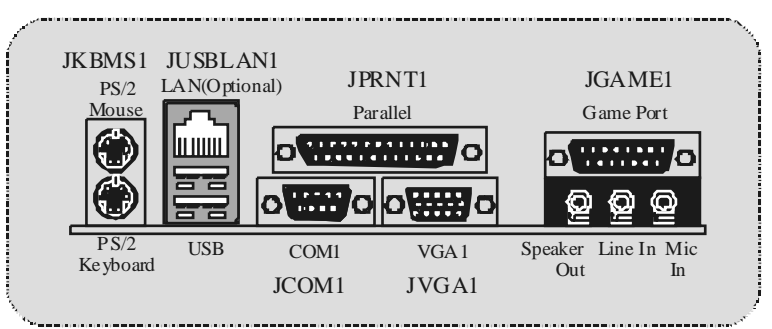

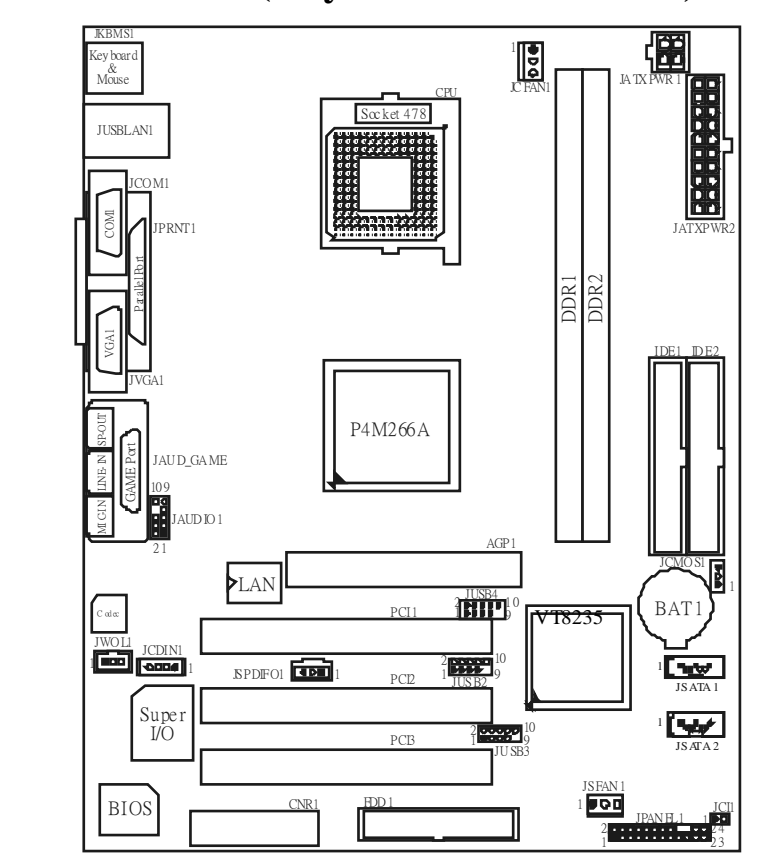

## Layout of U8668-D (only for version 7.5~7.7)

**Back Panel Connector** 

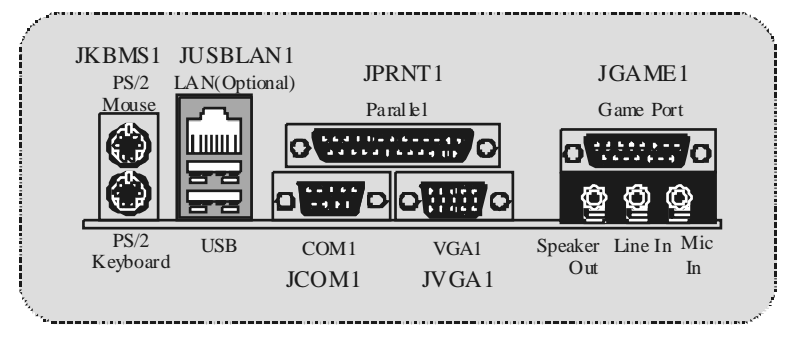

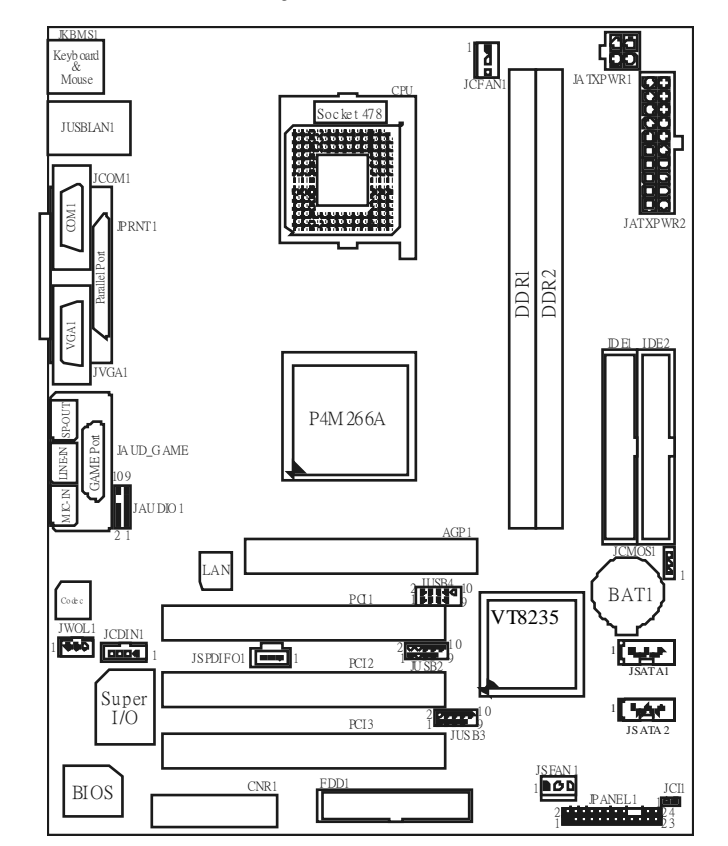

## Layout of U8668-D (only for version 7.8 & above)

**Back Panel Connector** 

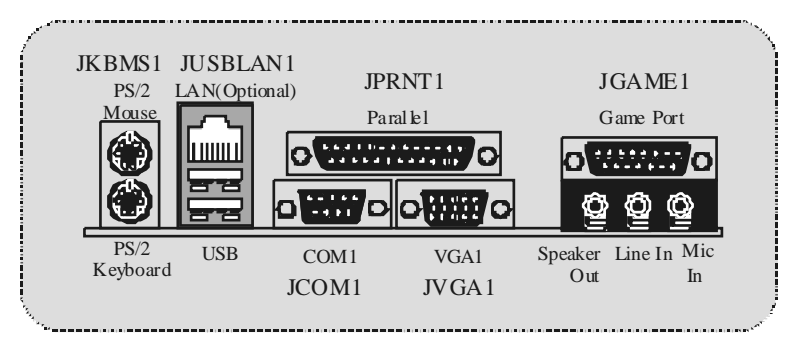

## **CPU Installation**

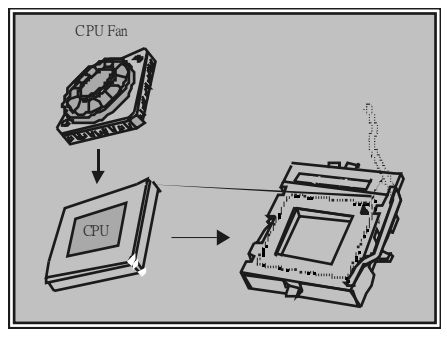

1. Pull the lever sideways away from the socket then raise the lever up to a 90-degree angle.

2. Locate Pin A in the socket and lock for the white dot or cut edge in the CPU. Match Pin A with the white dot/cut edge then insert the CPU.

3. Press the lever down. Then Put the fan on the CPU and buckle it and put the fan's power port into the JCFAN1, then to complete the installation.

#### CPU/ System Fan Headers: JCFAN1/ (JSFAN1 => optional)

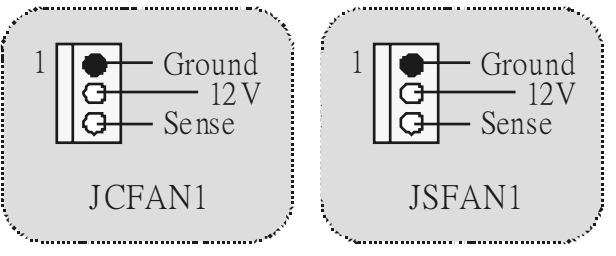

## DDR DIMM Modules: DDR1-2

DRAM Access Time: 2.5V Unbuffered/ Registered DDR 200 MHz (PC1600)/ DDR 266 MHz (PC2100) Type required.

DRAM Type: 64MB/ 128MB/ 256MB/ 512MB/ 1GB DIMM Module. (184 pin)

| DIMM Socket<br>Location | DDR Module                    | Total Memory Size<br>(MB) |
|-------------------------|-------------------------------|---------------------------|
| DDR 1                   | 64MB/128MB/256MB/512MB/1GB *1 | Max is                    |
| DDR 2                   | 64MB/128MB/256MB/512MB/1GB *1 | 2GB                       |

• The list shown above for DRAM configuration is only for reference.

#### How to install DDR DIMM Module

1. The DDR DIMM socket has a "Plastic Safety Tab", and the DDR DIMM memory module has an Asymmetrical notch", so the DDR DIMM memory module can only fit into the slot in one direction.

2. Push the tabs out. Insert the DDR DIMM memory modules into the socket at a 90-degree angle, and then push down vertically so that it will fit into the place.

3. The Mounting Holes and plastic tabs should fit over the edge and hold the DDR DIMM memory modules in place.

## Jumpers, Headers, Connectors & Slots

#### Hard Disk Connectors: IDE1/ IDE2

The motherboard has a 32-bit Enhanced PCI IDE Controller that provides PIO Mode 0~4, Bus Master, and Ultra DMA 33/ 66/ 100/ 133 functionality. It has two HDD connectors IDE1 (primary) and IDE2 (secondary).

The IDE connectors can connect a master and a slave drive, so you can connect up to four hard disk drives. The first hard drive should always be connected to IDE1.

#### Floppy Disk Connector: FDD1

The motherboard provides a standard floppy disk connector that supports 360K, 720K, 1.2M, 1.44M and 2.88M floppy disk types. This connector supports the provided floppy drive ribbon cables.

#### Audio Modem Riser Slot: AMR1 (only for version 1.x and 6.x)

#### (Only support slave card)

The AMR specification is an open Industry Standard Architecture and that defines a hardware scalable riser card interface, which supports audio and modem only.

## Peripheral Component Interconnect Slots: PCI1-3 (only for version 3.x, 4.x, 5x, 5.A, 5.B, 7.x)

This motherboard is equipped with 3 standard PCI slots. PCI stands for Peripheral Component Interconnect, and it is a bus standard for expansion cards. This PCI slot is designated as 32 bits.

## Peripheral Component Interconnect Slots: PCI1-2 (only for version 1.x and 6.x)

This motherboard is equipped with 2 standard PCI slots. PCI stands for Peripheral Component Interconnect, and it is a bus standard for expansion cards. This PCI slot is designated as 32 bits.

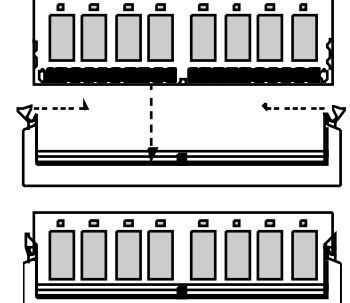

#### Accelerated Graphics Port Slot: AGP1

Your monitor will attach directly to that video card. This motherboard supports video cards for PCI slots, but it is also equipped with an Accelerated Graphics Port (AGP). An AGP card will take advantage of AGP technology for improved video efficiency and performance, especially with 3D graphics.

#### Communication Network Riser Slot: CNR1 (optional)

The CNR specification is an open Industry Standard Architecture, and it defines a hardware scalable riser card interface, which supports audio and modem only.

# Front USB Header: JUSB2/ (JUSB3=>only for version 5.A & 5.B, 7.2; JUSB4=>only for version 7.x)

| 2        | Pin | Assignment | Pin | Assignment | 1 |
|----------|-----|------------|-----|------------|---|
| 2 00000  | 1   | +5V        | 2   | +5V        |   |
|          | 3   | Data (-)   | 4   | Data (-)   |   |
| TLODAU   | 5   | Data (+)   | 6   | Data (+)   |   |
| JU SB2/4 | 7   | Ground     | 8   | Ground     |   |
|          | 9   | Кеу        | 10  | NA         |   |
| A        |     |            |     |            | P |

#### Power Connectors: JATXPWR1/ JATXPWR2

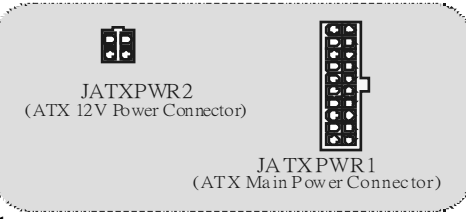

#### JATXPWR1

| PIN | Assignment  | PIN | Assignment |
|-----|-------------|-----|------------|
| 1   | + 3 .3V     | 11  | +3.3V      |
| 2   | +3.3V       | 12  | -12V       |
| 3   | Ground      | 13  | Ground     |
| 4   | +5V         | 14  | PS_ON      |
| 5   | Ground      | 15  | Ground     |
| 6   | +5V         | 16  | Ground     |
| 7   | Ground      | 17  | Ground     |
| 8   | PW_OK       | 18  | -5V        |
| 9   | +5V_Standby | 19  | +5V        |
| 10  | +12V        | 20  | +5V        |

#### JATXPWR2

| PIN | Assignment | PIN | Assignment |
|-----|------------|-----|------------|
| 1   | 12V        | 3   | Ground     |
| 2   | 12V        | 4   | Ground     |

#### Front Panel Connector: JPANEL1

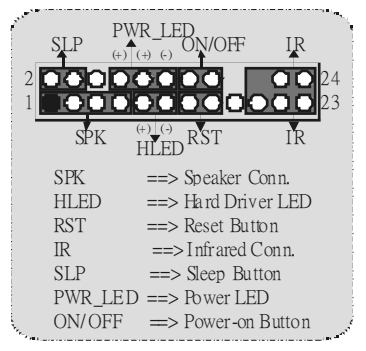

#### **Clear CMOS Jumper: JCMOS**

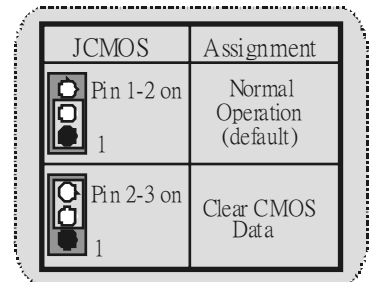

#### **%** Clear CMOS Procedures:

- 1. Remove AC power line.
- 2. Set JCMOS1 (2-3) closed.
- 3. Wait for five seconds.
- 4. Set JCMOS1 (1-2) closed.
- 5. Power on AC.
- 6. Reset your desired pass word or clear the CMOS data.

#### Audio Subsystem: JAUDIO 1/ JCDIN1

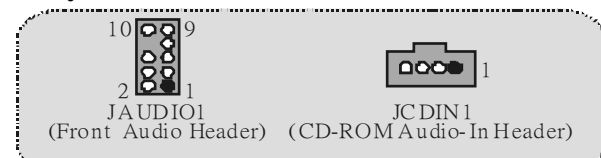

| 2<br>1 | 10<br>9      | Jł  | F_AUDIO1     |
|--------|--------------|-----|--------------|
| Pin    | Assignment   | Pin | Assignment   |
| 1      | Mic In       | 2   | Ground       |
| 3      | Mic Power    | 4   | Audio Power  |
| 5      | RT Line Out  | 6   | RT Line Out  |
| 7      | Reserved     | 8   | Kev          |
| 9      | LFT Line Out | 10  | LFT Line Out |

| <br>Front Panel Audio Connector/Jumper Block   |                             |                                                                                      |  |
|------------------------------------------------|-----------------------------|--------------------------------------------------------------------------------------|--|
| Jumpe                                          | er Setting                  | Configuration                                                                        |  |
| 1<br>3<br>4<br>4<br>7<br>9<br>1<br>1<br>1<br>0 | Pin 5 and 6<br>Pin 9 and 10 | Audio line out signals are routed to<br>the back panel au dio line out connector.    |  |
| 1<br>3<br>5<br>7<br>9<br>1<br>0<br>10          | No jum per s<br>installed   | Audio line out and mic in signals are<br>available for front panel audio connectors. |  |

# Audio Subsystem: JCDIN1/ JAUD IO1 (only support for version 5.1 & 5.A)

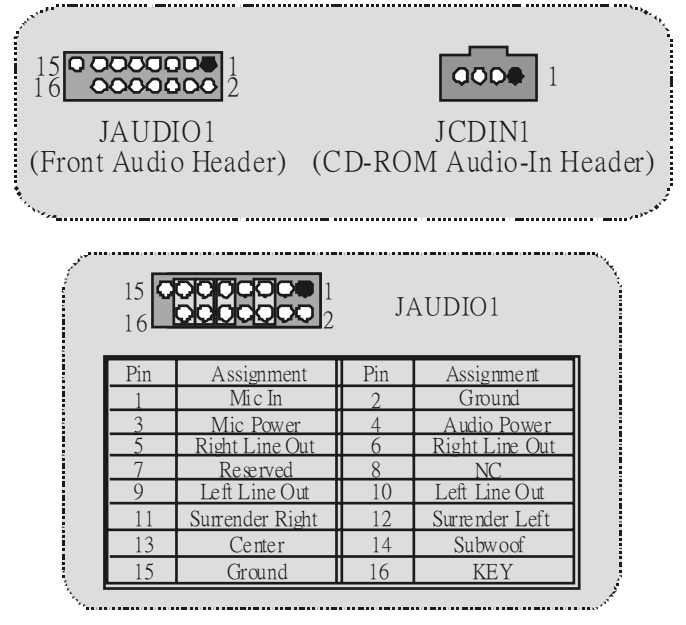

### Game Header: JGAME1 (optional)

| 2<br>1 | 1<br>1     | 6<br>5 | JGAME1     |
|--------|------------|--------|------------|
| Pin    | Assignment | Pin    | Assignment |
| 1      | +5V        | 2      | +5V        |
| 3      | GP6        | 4      | GP4        |
| 5      | GP2        | 6      | GP0        |
| 7      | MIDI-OUTR  | 8      | Ground     |
| 9      | GP3        | 10     | Ground     |
| 11     | GP7        | 12     | GP1        |
| 13     | MIDI-INR   | 14     | GP5        |
| 15     | NC         | 16     | +5V        |
|        |            |        |            |

Digital Audio Connector: JSPDIF\_OUT1 (optional)

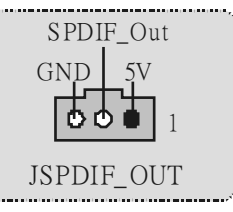

## Wake On LAN Header: JWO L1 (optional)

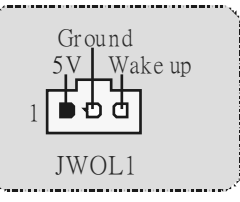

Case Open Connector: JCI1 (optional)

| 1  | JCI1                                  | Assignment                       | ľ |
|----|---------------------------------------|----------------------------------|---|
|    | 1 <b>PO</b><br>No jumper<br>installed | Normal<br>Operation<br>(default) |   |
|    | 1                                     | Case Open                        |   |
| بر | Pin 1-2 on                            | Lint open                        | ļ |

Power Source Selection for KB/MS and US B0/1: JKBS1 (only for version 3.3 and 5.x, 5.A, 5.B)

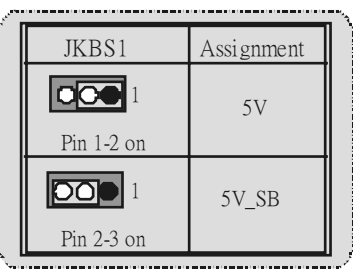

# Power Source Selection for USB: JUSBV2/JUSBV3 (only for version 3.3 and 5.x, 5.A, 5.B)

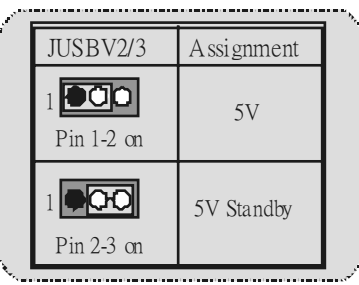

## **Trouble Shooting**

| PR OB ABLE                                                                                                    | SOLUTION                                                                                                    |
|----------------------------------------------------------------------------------------------------|----------------------------------------------------------------------------------------------------|
| No power to the system at all Power light<br>don't illuminate, f an inside power supply<br>does not turn on. Indicator light on<br>key board does not turn on | <ul> <li>* Make sure power cable is securely<br/>plugged in</li> <li>* Replace cable</li> <li>* Contact technical support</li> </ul>                                                                                                    |
| System inoperative. Keyboard lights are<br>on, power indicator lights are lit, hard<br>drive is spinning.                                                     | * Using even pressure on both ends of<br>the DIMM, press down firmly until the<br>module snaps into place.                                                                                                    |
| System does not boot from hard disk<br>drive, can be bootedfrom optical drive.                                                                                | <ul> <li>* Check cable running from disk to disk<br/>controller board Make sure both ends<br/>are securely plugged in; check the<br/>driv e type in the standard CMOS<br/>setup.</li> <li>* Backing up the hard drive is extremely<br/>important. All hard disks are capable of<br/>breaking down at any time.</li> </ul> |
| System only bootsfrom optical drive.<br>Hard disk can be read and applications<br>can be used but bootingfrom hard disk is<br>impossible.                     | <ul> <li>Back up data and applications files.</li> <li>Reformat the hard drive. Re-install</li> <li>applications and data using backup disks.</li> </ul>                                                                                                    |
| Screen message says 'Invalid<br>Configuration"or 'CMOS Failure"                                                                                               | * Review system's equipment . Make<br>sure correct information is in setup.                                                                                                    |
| Cannot boot system after installing<br>second hard drive.                                                                                                    | <ul> <li>* Set mæter/slave jumpers correctly.</li> <li>* Run SETUP program and select corrective drive types. Call drive manufacturers for compatibility with other drives.</li> </ul>                                                                                                    |

## Español Características del U8668-D

- CPU Proporciona Socket-478.
- Soporta procesador Intel Pentium 4 de hasta 3.06GHz.
- Soporta Intel Pentium 4 478 Prescott CPU. (solamente para v ersión 5.A/5.B en adelante; 7.5 en adelante)
- Corre a 400/ 533MHzFront Side Bus.
- Soporta Tecnología Hyper-Threading.
- La versión 7.8 no admite el procesador Willamette.
- Se recomienda el ventilador de procesador Intel estándar.

#### <u>C</u>hipset

- North Bridge: P4M266A
- South Bridge: VT8235

#### Memoria Principal

- Soporta hasta 2 dispositivos DDR.
- Soporta dispositivos DDR de 200/ 266MHz.
- Capacidad máxima de memoria 2GB.

#### Super I/O

Chipset: ITE IT8705.

#### Ranuras

- Dos ranuras de 32-bit PCI bus master. (solamente para versión 1.x y 6.x)
- Tres ranuras de 32-bit PCI bus master. (solamente para versión 3.x, 4.x, 5.x, 5.A, 5.B y 7.x)
- Una ranura CNR. (solamente para versión 3.x, 4.x, 5.x, 5.A, 5.B y 7.x)
- Una ranura AMR. (solamente para versión 1.x y 6.x)
- Una ranura AGP.

#### **IDE Onboard**

- . Soporta cuarto discos IDE.
- Soporta Modos PIO 4, Modo Master y Modo Ultra DMA 33/66/100/133 Bus Master.

#### LAN (solamente soporta para versión de placa madre 3.3)

- ..... RealTek RTL8201BL.
- 10/100Mbps.
- Full/Half Duplex.

#### LAN

- VIA VT6103/6103L (Sólo la versión 7.8 y posteriores admiten el conjunto de chips VT6103L).
- Dual Speed: 10/100Mbps.

- Full/Half Duplex.
- Auto Negociación: 10/100 Mbps, Full/Half Duplex.

#### AC'97 Sound Codec Onboard

- Chipset: VIA1612A (solamente paraversión 3.x, 6x, y 7.0-7.6)
- Constituy e con la especificación del AC'97.
- Soporta 2 canales.

#### AC'97 Sound Codec Onboard (opcional)

- Chipset: CMI9739A (solamente para v esión 1.x, 4.x, 5.x, 5A, 5.B, 7.7, 7.8 y posteriores)
- Constituy e con la especificación del AC'97.
- Soporta 6 canales.

#### Periféricos Onboard

- Soporta disquette de 360K, 720K, 1.2MB, 1.44MB y 2.88MB.
- Soporta 1 puerto serie.
- Soporta 1 puerto VGA
- Soporta 1 puerto paralelo multi-mode. (modo SPP/EPP/ECP)
- Soporta ratón PS/2y teclado PS/2.
- Soporta 6 puertos USB2.0 (2 x traseros + 4 x f rortales/ 4 x traseros + 2 x frontales.

#### BIOS

- AWARD legal Bios.
- Soporta APM1.2.
- Soporta ACPI.
- Soporta f unción USB.

#### Sistemas Operativos

Ofrece el más alto funcionamiento para MS-DOS, Windows 2000, Windows Me, Windows XP, SCOUNIX etc.

#### Dimensiones

- Factor de Forma Micro ATX: 19.5cm X 22.8cm (W X L) (solamente para versión 1.x y 6.x)
- Factor de Forma Micro ATX: 19.5cm x 24.4cm (W X L) (solamente para versión 3.x, 4x, 5.x, 5.A, 5.By 7.x)

### Contenido del Paquete

- Cable HDD
- Cable FDD
- Manual del Usuario
- Cable USB (Opcional)
- Panel Trasero I/O (Opcional)
- Configuración completa del Driver CD

## Solución de Problemas

| CAUSAPROBABLE                                                                                                    | SOLUCIÓN                                                                                                    |
|----------------------------------------------------------------------------------------------------|----------------------------------------------------------------------------------------------------|
| No hay corriente en el sistema. La luz de<br>corriente no ilumina, ventilador dentro de                                                                                     | * Asegúrese que el cable de transmisión<br>esté seguramente enchufado.                                                                                                    |
| la fuente de alimentación apagada.<br>Indicador de luz del teclado apagado.                                                                                                 | * Reemplace el cable.                                                                                                    |
| indicador de loz del teciado apagado.                                                                                                    | * Contacte ayuda técnica.                                                                                                    |
| Sistema inoperativo. Luz del teclado<br>encendido, luz de indicador de corriente<br>iluminado, disco rígido está girando.                                                   | * Presione los dos extremos del DIMM,<br>presione para abajo firmemente hasta<br>que el módulo encaje en el lugar.                                                                                                    |
| Sistema no arranca desde el disco rígido,<br>puede ser arrancado desde el unidad<br>óptica.                                                                                 | * Controle el cable de ejecución desde el<br>disco hasta el disco del controlador.<br>Asegúrese de que ambos lados estén<br>enchuf ados con seguridad; controle el<br>tipo de disco en la configuración<br>estándar CMOS. |
|                                                                                                    | * Copiando el disco rígido es<br>extremadamente importante. Todos<br>los discos rígidos son capaces de<br>dañarse en cualquier momento.                                                                                   |
| Sistema solamente arranca desde el<br>unidad óptica. Disco rígido puede leer y<br>aplicaciones pueden ser usados pero el<br>arranque desde el disco rígido es<br>imposible. | * Copie datos y documentos de<br>aplicación. Vuelva a formatear el<br>disco rígido. Vuelva a instalar las<br>aplicaciones y datos usando el disco<br>de copiado.                                                          |
| Mensaje de pantalla "Invalid<br>Configuration" o "CMOS Failure."                                                                                                    | * Revise el equipo del sistema.<br>Asegúrese de que la información<br>configurada sea correcta.                                                                                                    |
| No puede arrancar después de instalar el segundo discorígido.                                                                                                    | <ul> <li>Fije correctamente el puente<br/>master/esclav o</li> </ul>                                                                                                    |
|                                                                                                    | <ul> <li>* Ejecute el programa SETUP y<br/>seleccione el tipo de disco correcto.</li> <li>Llame a una manuf acturación del disco<br/>para compatibilidad con otros discos.</li> </ul>                                     |

## Français

## Caractéristiques de U8668-D

- CPU Offre les Socket-478.
- Supporte le processeur Intel Pentium 4 jusqu'à 3.06GHz.
- Supporte Intel Pentium 4 478 Prescott CPU. (pour version 5.A/5B, et 7.5)
- Fonctionnant en Bus Frontal de 400/ 533MHz.
- Supporte Hy per-Threading.
- . Les versions 7.8 et plus ne sont pas compatibles avec les processeurs Willamette.
- . Les ventilateurs pour CPU Intelstandard sont recommandés.

#### <u>Chipset</u>

- North Bridge: P4M266A
- South Bridge: VT8235

#### Mémoire Principale

- Supporte jusqu'à 2 matériels DDR.
- Supporte des matériels DDR en 200/266MHz.
- La plus grande capacité mémoire est 2Go.

#### Super E/S

Chipset: ITE IT8705.

#### Slots

- Deux slots de maîtrise de bus PCI 32 bits. (seulment pour version 1.x et 6.x)
- Trois slots de maîtrise de bus PCI 32 bits. (seulment pour version 3.x, 4.x, 5.x, 5.A, 5B, et 7.x)
- Un slot CNR. (seulment pour version 3.x, 4.x, 5.x, 5.A, 5.B et 7.x)
- Un slot AMR. (seulment pour v ersion 1.x et 6.x)
- Un slat AGP

#### **IDE Interne**

- Supporte quatre disques durs IDE. .
- Supporte PIO Mode 4, le Mode Maître et le Mode de Maîtrise de Bus Ultra DMA 33/66/100/133.

#### LAN (seulment pour version 3.3)

- RealTek RTL8201BL.
- 10/100Mbps.
- Full/Half Duplex.

#### AN

- VT6103/6103L (Seules les versions 7.8 et plus sont compatibles avec le chipset VT6103L).
- Double Vitesse: 10/100Mbps.

- Full/Half Duplex.
- Négociation automatique : 10/100 Mbps, Full/Half Duplex.

#### Codec Son AC'97 Interne

- Chipset: VIA1612A (seulment pourversion 3.x, 6.x et 7.0-7.6)
- Conforme aux spécifications du codec AC'97.
- Supporte 2 canaux.

#### Codec Son AC'97 Interne (optionnel)

- Chipset: CMI9739A (seulment pourversion 1.x, 4x, 5.x, 5.A, 5.B, 7.7, 7.8 et plus)
- Conforme aux spécifications du codec AC'97.
- Supporte 6 canaux.

## Périphériques Internes

- Supporte les lecteurs de disquettes 360K, 720K, 1.2Mo, 1.44Mo et 288Mo.
- Supporte 1 port série.
- Supporte 1 port VGA.
- Supporte 1 port parallèle multi-mode. (mode SPP/EPP/ECP)
- Supporte souris PS/2 et clavier PS/2.
- Supporte 6 ports USB2.0 (2 x arrières +4 x avants/4 x arrières + 2 x av ants)

#### BIOS

- AWARD legal Bios.
- Supporte APM1.2.
- Supporte ACPI
- Supporte la Fonction USB.

#### Système d'Exploitation

Offre les meilleures performances pour MS-DOS, Windows 2000, Windows Me, Windows XP, SCOUNIX etc.

#### Dimensions

- Facteur de Forme Micro ATX: 19.5cm X 22.8cm (I X L) (seulment pour version 1.x et 6.x)
- Facteur de Formé Micro ATX: 19.5cm X24.4cm (I X L) (seulment pour version 3.x, 4x, 5.x, 5.A, 5.B et 7.x)

#### Contenu de l'Emballage

- Câble de Disque Dur
- Câble de Lecteur de Disquette
- Manuel d'utilisation
- Câble USB (Optionnel)
- Panneau d'E/S Arrière (Optionnel)
- CD de Pilote Complet

## Dépannage

| PROBLÈME                                                                                                    | SOLUTION                                                                                                    |
|----------------------------------------------------------------------------------------------------|----------------------------------------------------------------------------------------------------|
| Pas d'alimentation au système. Les<br>voyants lumineux ne s'allument pas, le<br>ventilateur à l'intérieur du bloc<br>d'alimentation ne se met pas en marche.<br>Le voyant du clavier ne s'allume pas                | <ul> <li>Assurez-v ous que le câble<br/>d'alimentation est bien branché</li> </ul>                                                                                                    |
|                                                                                                    | <ul> <li>Remplacez le cable</li> <li>Contactez le service d'assistance<br/>technique.</li> </ul>                                                                                                    |
| Le système nefonctionne pas. Les<br>voyants du clavier sont allumés, les<br>voyants de l'alimentation aussi, le disque<br>dur tourne.                                                                               | * En exerçant une pression uniforme sur<br>les deux extrémités du DIMM, poussez<br>le module vers le bas jusqu'à ce qu'il<br>s'enclenche.                                                                                                    |
| Le système ne se réinitialise pas du<br>disque dur, réinitialisation possible<br>depuis le lecteur lecteur optique.                                                                                                 | * Vérifiez le câble du disque à la carte du<br>contrôleur de disque. Assurez-vous<br>que les deux extrémités sont bien<br>branchées ; vérifiez le type de lecteur<br>dans la configuration standard de<br>CMOS.                                               |
|                                                                                                    | * Il est très important d'effectuer des<br>sauv egardes du disque dur. Les<br>disques durs peuv ent tomber en panne<br>à n'importe quel moment.                                                                                                    |
| Le système nese réinitialise que depuis<br>le lecteur optique. Le disque durpeut être<br>lu et les applications sont utilisables mais<br>il est impossible d'effectuer de<br>réinitialisation depuis le disque dur. | * Effectuez une sauv egarde des fichiers<br>des données et d'application.<br>Reformatez le disque dur. Ré-installez<br>les applications et les données<br>sauv egardées sur les disques de<br>secours.                                                        |
| Un message saffiche indiquant que la<br>configuration n'est pasvalide ou qu'ily a<br>une panne du CMOS.                                                                                                    | * Vérifiez l'équipement du système.<br>Assurez-vous que les informations de<br>la configuration sont correctes.                                                                                                    |
| Impossible de réinitialiser le système<br>après l'installation d'un deuxième disque<br>dur.                                                                                                    | <ul> <li>Réglez les cav aliers maître/esclave<br/>correctement.</li> <li>Exécutez le programme SETUP et<br/>sélectionnez les ty pes de lecteur.<br/>Contactez les fabricants pour toute<br/>question de compatibilité avec les<br/>autres disques.</li> </ul> |

## Chapter 3: WarpSpeeder<sup>TM</sup>

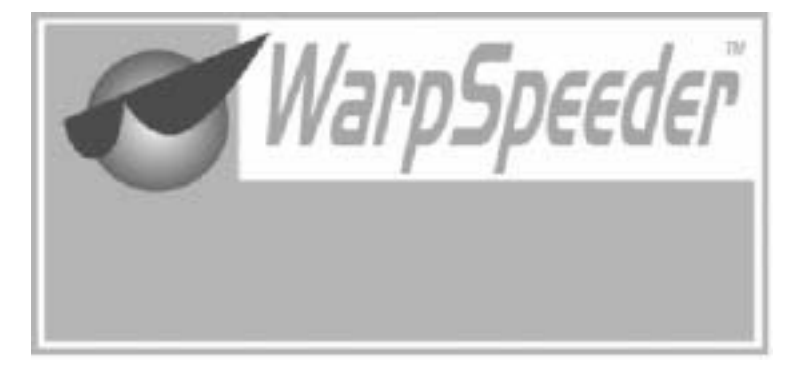

#### 3.1 Introduction

[Warp Speeder<sup>TM</sup>], a new powerful control utility, features three user-friendly functions including Overclock Manager, Overvoltage Manager, and Hardware Monitor.

With the Overclock M anager, users can easily adjust the frequency they prefer or they can get the best CPU performance with just one click. The Overvoltage Manager, on the other hand, helps to power up CPU core voltage and M emory voltage. The cool Hardware M onitor smartly indicates the temperatures, voltage and CPU fan speed as well as the chipset information. Also, in the About panel, you can get detail descriptions about BIOS model and chipsets. In addition, the frequency status of CPU, memory, AGP and PCI along with the CPU speed are synchronically shown on our main panel. M oreover, to protect users' computer systems if the setting is not appropriate when testing and results in system fail or hang, [Warp Speeder<sup>TM</sup>] technology assures the system stability by automatically rebooting the computer and then restart to a speed that is either the original system speed or a suitable one.

#### 3.2 System Requirement

OS Support: Windows 98 SE, Windows Me, Windows 2000, Windows XP

DirectX: DirectX 8.1 or above. (The Windows XP operating system includes DirectX 8.1. If you use Windows XP, you do not need to

install DirectX 8.1.)

#### 3.3 Installation

1. Execute the setup execution file, and then the following dialog will pop up. Please click "Next" button and follow the default procedure to install.

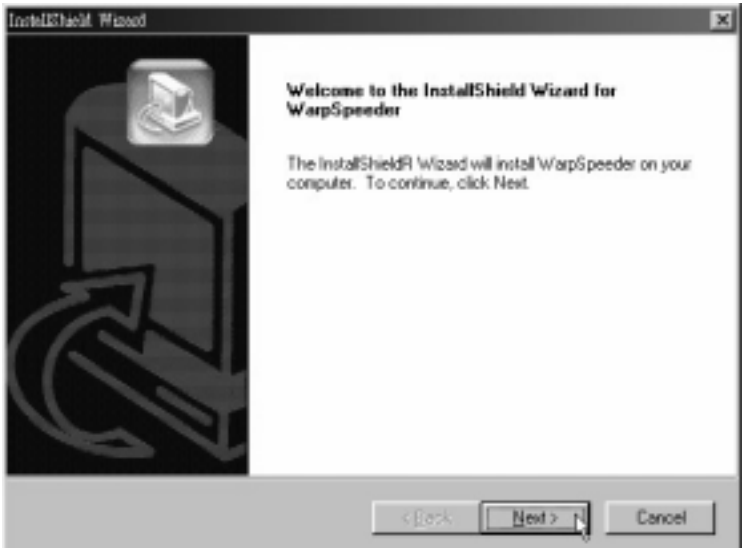

 When you see the following dialog in setup procedure, it means setup is completed. If the "Launch the WarpSpeeder Tray Utility" checkbox is checked, the Tray Icon utility and [WarpSpeeder<sup>TM</sup>] utility will be automatically and immediately launched after you click "Finish" button.

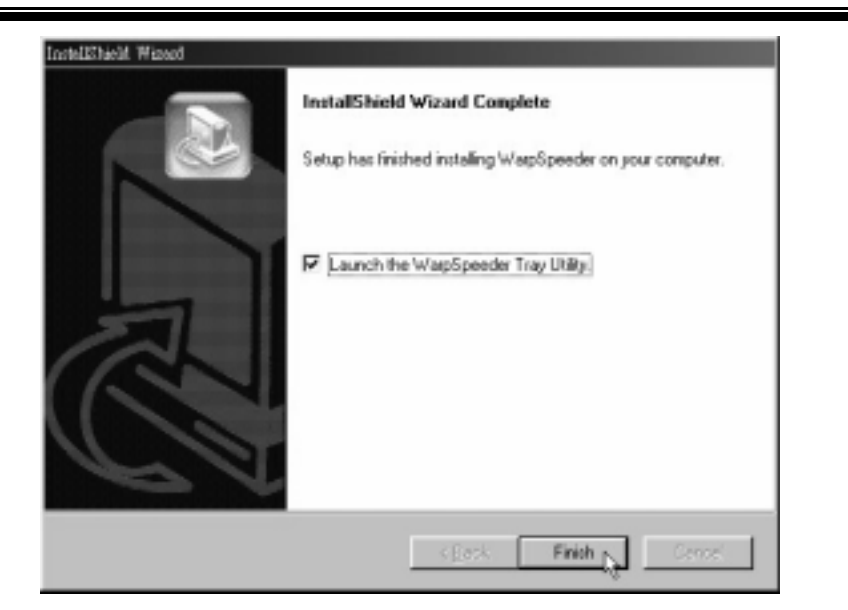

**Usage:** The following figures are just only for reference, the screen printed in this user manual will change according to your motherboard on hand.

#### [WarpSpeeder™] includes 1 tray icon and 5 panels:

1. Tray Icon:

Whenever the Tray Icon utility is launched, it will display a little tray icon on the right side of Windows Taskbar.

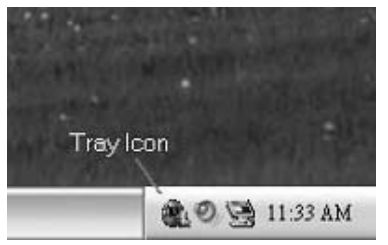

This utility is responsible for conveniently invoking [WarpSpeeder<sup>TM</sup>] Utility. You can use the mouse by clicking the left button in order to invoke [WarpSpeeder<sup>TM</sup>] directly from the little tray icon or you can right-click the little tray icon to pop up apopup menu as following figure. The "Launch Utility" item in the popup menu has the same function as mouse left-click on tray icon and "Exit" item will close Tray Icon utility if selected.

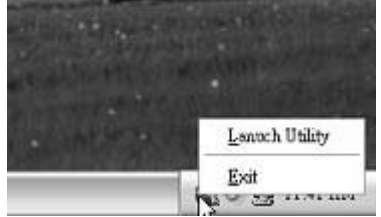

#### 2. Main Panel

If you click the tray icon, [WarpSpeeder<sup>TM</sup>] utility will be invoked. Please refer to the following figure; the utility's first window you will see is M ain Panel.

#### Main Panel contains features as follows:

- a. Display the CPU Speed, CPU external clock, Memory clock, AGP clock, and PCI clock information.
- b. Contains About, Voltage, Overclock, and Hardware Monitor Buttons for invoking respective panels.
- c. With a user-friendly Status Animation, it can represent 3

overclock percentage stages:

M an walking  $\rightarrow$  overclock percentage from 100% ~ 110 %

Panther running $\rightarrow$  over clock percentage from 110% ~ 120%

Car racing $\rightarrow$ overclock percentage from 120% ~ above

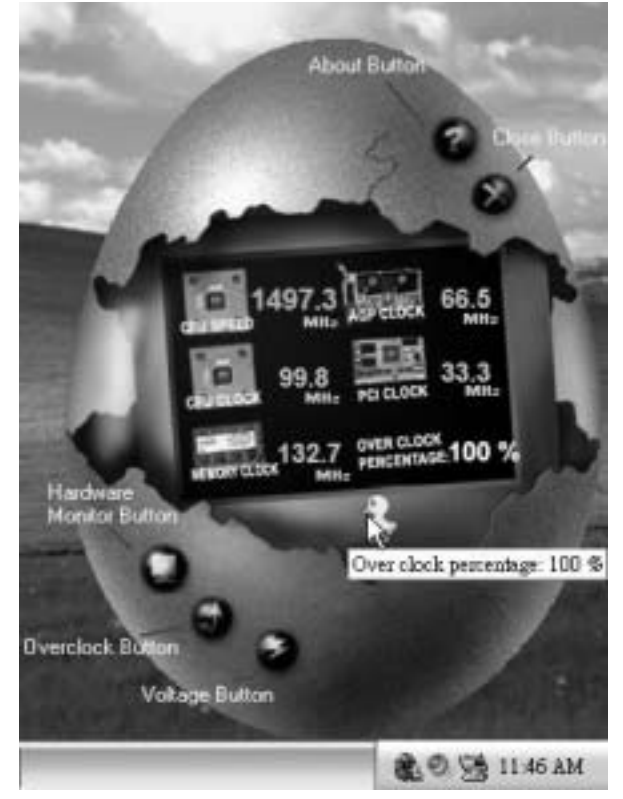

### 3. Voltage Panel

Click the Voltage button in M ain Panel, the button will be high lighted and the Voltage Panel will slide out to up as the following figure.

In this panel, you can decide to increase CPU core voltage and Memory voltage or not. The default setting is "No". If you want to get the best performance of overclocking, we

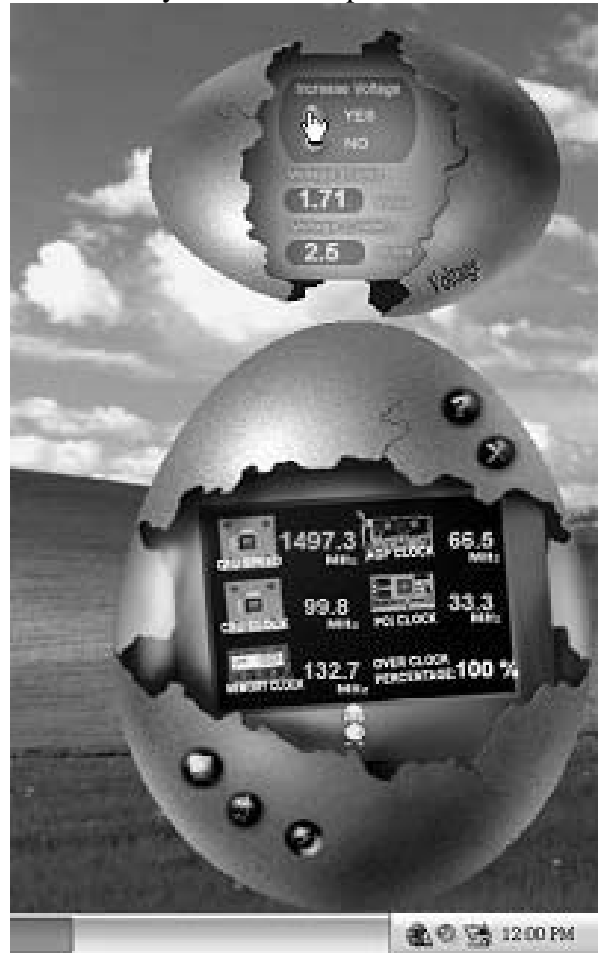

recommend you click the option "Yes".

#### 4. Overclock Panel

Click the Overclock button in Main Panel, the button will be highlighted and the Overclock Panel will slide out to left as the following figure.

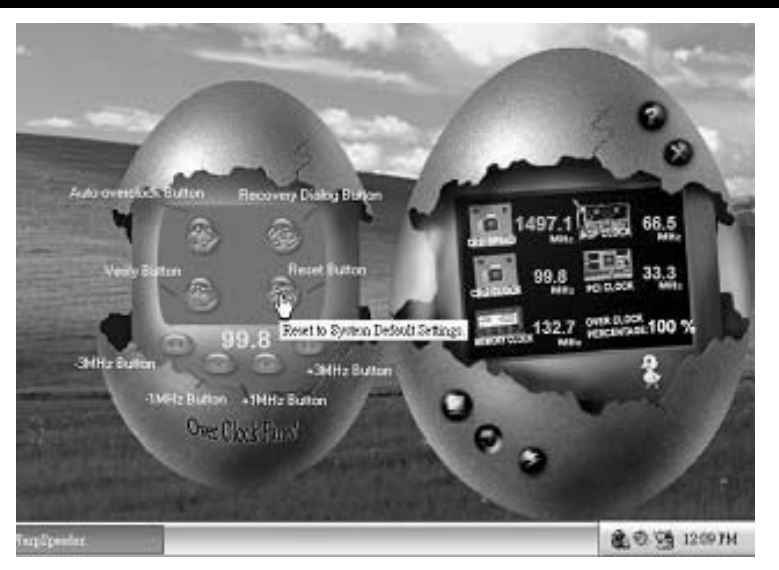

Overdock Panel contains the these features:

a. "-3MHz button", "-1MHz button", "+1MHz button", and "+3MHz button": provide user the ability to do real-time overclock adjustment.

Warning:

Manually overclock is potentially dangerous, especially when the overclocking percentage is over 110 %. We strongly recommend you verify every speedyou overclock by dick the Verify button. Or, you can just click Autooverclock button and let [WarpSpeeder<sup>TM</sup>] automatically gets the best result for you.

b. "Recovery Dialog button": Pop up the following dialog. Let user select a restoring way if system need to do a fail-safe reboot.

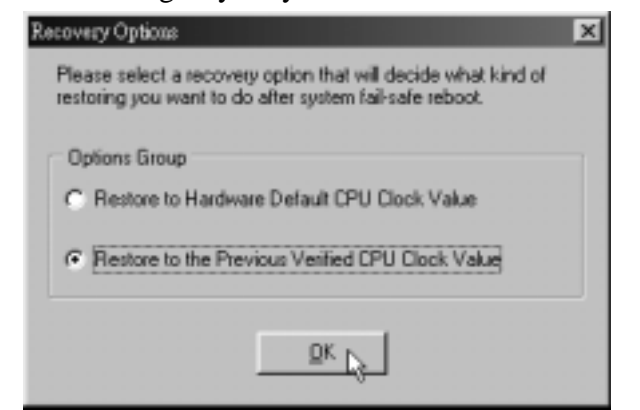

- d. "Auto-overclock button": User can click this button and [Warp Speeder<sup>TM</sup>] will set the best and stable performance and frequency automatically. [Warp Speeder<sup>TM</sup>] utility will execute a series of testing until system fail. Then system will do fail-safe reboot by using Watchdog function. After reboot, the [Warp Speeder<sup>TM</sup>] utility will restore to the hardware default setting or load the verified best and stable frequency according to the Recovery Dialog's setting
- e. "Verify button": User can click this button and [Warp Speeder<sup>TM</sup>] will proceed a testing for current frequency. If the testing is ok, then the current frequency will be saved into system registry. If the testing fail, system will do a fail-safe rebooting. After reboot, the [Warp Speeder<sup>TM</sup>] utility will restore to the hardware default setting or load the verified best and stable frequency according to the Recovery Dialog's setting Note:

Because the testing programs, invoked in Auto-overclock and Verify, include DirectDraw, Direct3D and DirectShow tests, the DirectX 8.1 or newer runtime library is required. And please make sure your display card's color depth is High color (16 bit) or True color(24/32bit) that is required for Direct3D rendering.

#### 5. Hardware Monitor Panel

Click the Hardware Monitor button in Main Panel, the button will be highlighted and the Hardware Monitor panel will slide out to left as the following figure.

In this panel, you can get the real-time status information of your system. The information will be refreshed every 1 second.

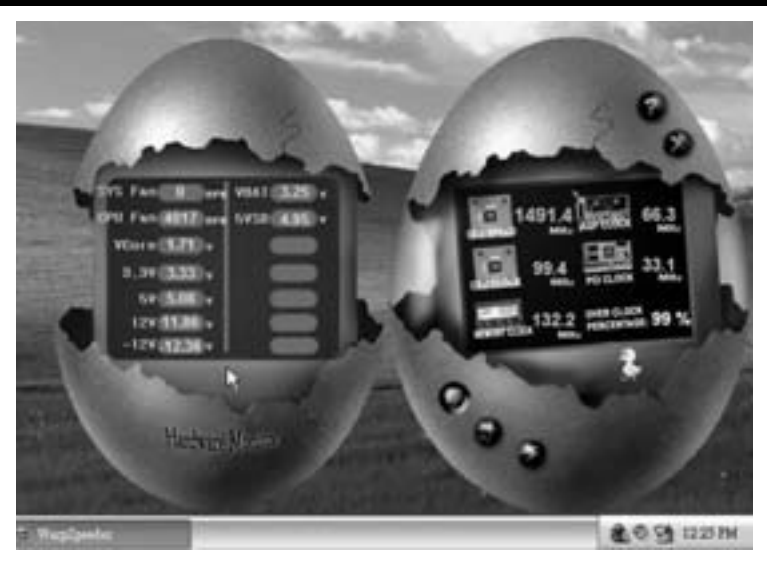

#### 6. About Panel

Click the "about" button in M ain Panel, the button will be highlighted and the About Panel will slide out to up as the following figure.

In this panel, you can get model name and detail information in hints of all the chip set that are related to overclocking. You can also get the mainboard's BIOS model and the Version number of [Warp Speeder<sup>TM</sup>] utility.

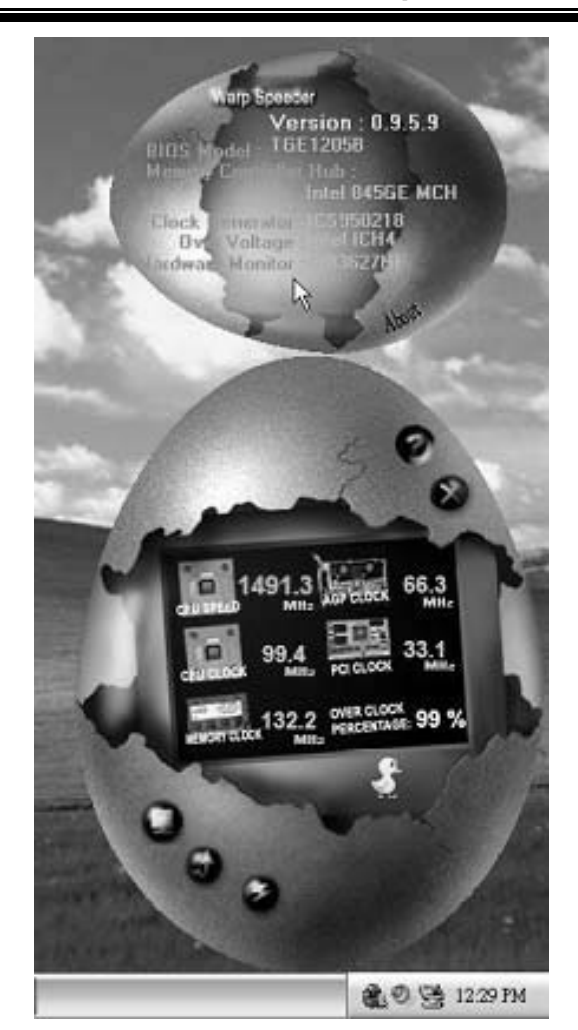

#### Note:

Because the overclock, overvoltage, and hardware monitor features are controlled by several separate chipset, [WarpSpeeder<sup>TM</sup>] divide these features to separate panels. If one chipset is not on board, the correlative button in Main panel will be disabled, but will not interfere other panels' functions. This property can make [WarpSpeeder<sup>TM</sup>] utility more robust.

06/29/2004